## **How to Access Student Portal**

All students have access to the Student Portal website and mobile application.

We have set up Singe Sign-On (SSO) between Bromcom and our Google domain. This enables students to sign in to Student Portal using their school email address and password.

## **Bromcom Student Portal Website**

Students can access the Student Portal via any web browser by following the below steps.

If your computer is already signed in with a Google Account we recommend that you start by opening an **InPrivate** or **InCognito** window in your browser.

 Press the menu icon in your browser and Select InPrivate or Incognito Window or press Ctrl+Shift+N on your keyboard

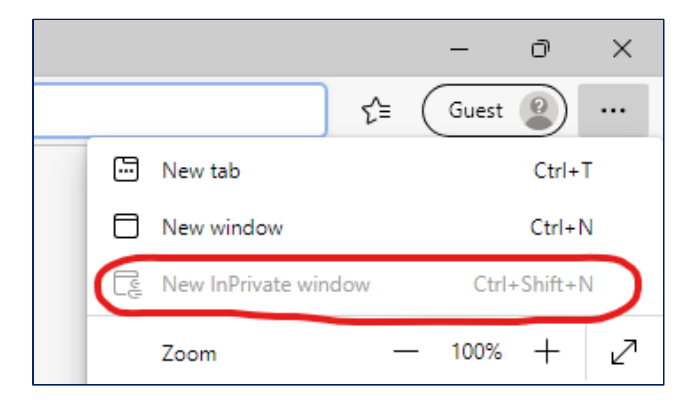

2. Click on the icon in the upper, right-hand corner of Chrome that looks like a person.

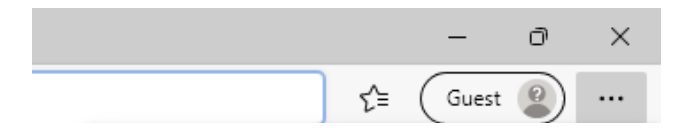

3. Click on the 'Sign in to Chrome' button.

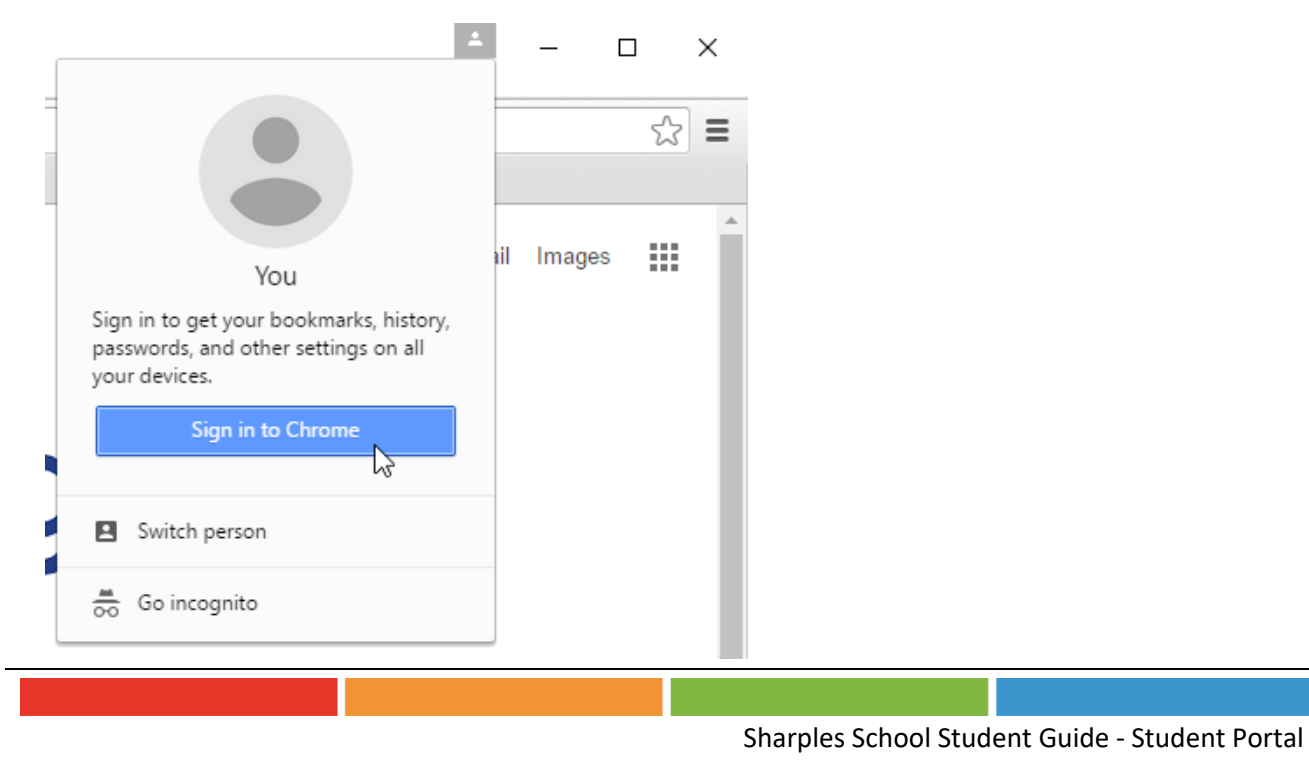

4. Once signed into Google Chrome, you should next visiting the Student Portal login page:

https://www.bromcomvle.com/

|                                                                                                    | School ID                                                                             |       |
|----------------------------------------------------------------------------------------------------|---------------------------------------------------------------------------------------|-------|
| La Carte Carte Car | Username                                                                              |       |
| 11 July 11 July 1                                                                                                    | Password                                                                              |       |
| HIMA HIMA                                                                                                    | Remember School ID and Username<br>Forgotten Login De<br>Redeem Invitation C<br>Login | tais? |
|                                                                                                    | Single Sign-On Providers                                                              |       |
|                                                                                                    | G Login with Google Account                                                           |       |
|                                                                                                    | Login with <b>Microsoft</b> Account                                                   |       |
|                                                                                                    | v5.2020.8269.30743 Powered by <b>Bromcx</b>                                           | om    |

5. Click on the 'Login with Google Account' button.

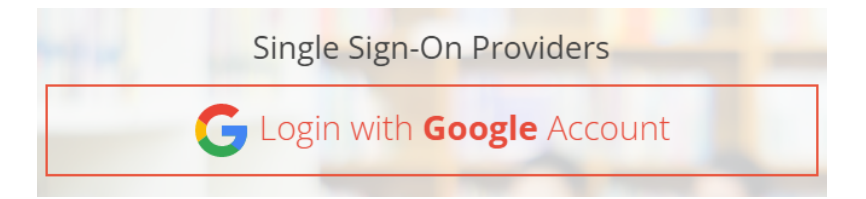

6. You should then be presented with the Student Portal Homepage.

| Dashboard    | A Dashboa        | rd Dashboard                             |                     |                      |              |        |                  |          |                 |       |    |                  |  | YOU ARE HERE Home > Dashb | sari |
|--------------|------------------|------------------------------------------|---------------------|----------------------|--------------|--------|------------------|----------|-----------------|-------|----|------------------|--|---------------------------|------|
| /ly Subjects | My Subjects      |                                          |                     |                      | My Timetable |        |                  |          | Attendance      |       |    |                  |  |                           |      |
| y Timetable  | Subject          |                                          |                     |                      |              | Period |                  |          |                 |       | IS | Bit school?      |  |                           |      |
| nce          | Computer Science | Mr S Jacks                               | on                  |                      |              | AM     | Tutorgroup       | 11H      | Miss N Ayub     | 08:45 |    |                  |  |                           |      |
|              | English          | Miss H Pa                                | el.                 |                      |              | 1      | English          | 115 En3  | Miss H Patel    | 09:10 |    | 118              |  | <b>v</b>                  |      |
|              | Enterprise       | Mr L Wills                               |                     |                      |              | 2      | Enterprise       | 11D Ent  | Mr L Wills      | 09:55 | 1  | English          |  | 0                         |      |
|              | Geography        | Mrs C Fin                                | iey                 |                      |              | 3      | Mathematics      | 11Ma-JHM | Miss J Martin   | 11:05 | 2  | Enterprise       |  | 0                         |      |
|              | Mathematics      | Miss J Mai                               | tin                 |                      |              | 4      | Geography        | 118 Gg3  | Mrs C Finney    | 11:55 | 3  | Mathematics      |  | 0                         |      |
|              | Physical Ed      | Mr C Char                                | lton                |                      |              | PM     | Tutorgroup       | 118      | Miss N Ayub     | 13:23 | 4  | Geography        |  | 0                         |      |
|              | Religious St     | Miss P Mc                                | Manus               |                      |              | 5      | Science          | 11Sc 6   | Miss C Molyneux | 13:25 | PM | 118              |  |                           |      |
|              | Science          | Miss C Mo                                | lyneux              |                      |              | 6      | Computer Science | 11C Cs2  | Mr S Jackson    | 14:15 |    |                  |  |                           |      |
|              |                  |                                          |                     |                      |              |        |                  |          |                 |       | 5  | science          |  |                           |      |
|              | My Bool          |                                          |                     | +                    | <b>C</b> 🖬   |        |                  |          |                 |       | 6  | Computer Science |  | 0                         |      |
|              | Google Search    |                                          |                     |                      | Â            |        |                  |          |                 |       |    |                  |  |                           |      |
|              | Google search    | website allows you to search for informa | tion online.        |                      |              |        |                  |          |                 |       |    |                  |  |                           |      |
|              |                  |                                          |                     |                      |              |        |                  |          |                 |       |    |                  |  |                           |      |
|              |                  |                                          |                     |                      |              |        |                  |          |                 |       |    |                  |  |                           |      |
|              | Nomew            | ork                                      |                     |                      |              |        |                  |          |                 |       |    |                  |  |                           |      |
|              | Due Date         |                                          |                     |                      | Submitted    |        |                  |          |                 |       |    |                  |  |                           |      |
|              | 12/09/2022       | Join Our Google Classroom                | Religious S         | t. Miss P<br>McManus |              |        |                  |          |                 |       |    |                  |  |                           |      |
|              | 13/09/2022       | Security Risk Questions                  | Computer<br>Science | Mr S Jackson         |              |        |                  |          |                 |       |    |                  |  |                           |      |